## 模式的眼光看软件

在软件开发领域,经常会提到的一个词就是"设计模式(Design Pattern)", 通过将软件开发中的逻辑关系用特定的模式来进行描述,从而使得程序员可以清 晰的了解到程序内在的逻辑关系,其中最为经典的是 GoF 小组提出的 24 种经典 模式,通过 24 种模式,基本上就含盖了绝大部分面向对象编程时需要处理的事 务逻辑。

可以说软件开发是通过"模式"的方式来进行组织的,那么,我们引入"模 式"的概念来对软件的使用进行分析,能够有效的帮助我们理解软件的应用逻辑。 以 Office 软件为例,通过对比分析,我们自己定义三个模式来代表 Excel、 PowerPoint 和 Word 的应用逻辑,这三个模式分别是:数学模式、动画模式和命 令模式。

## EXCEL 之 数学模式

先来看一道数学算式:

1+2=3

这是标准的数学格式,从小学以来我们就一直这么写,左边是计算的过程, 右边是计算的结果,我们把符合这种形式的计算过程称为数学模式。

将上面的算式用字母来表示,将是如下的结果:

A+B=C

这种表达方式在初中我们就叫它——代数,它表示用字母代替具体的数值。

在计算机中我们需要先告诉计算机把计算的结果保存在哪里,然后再说明保存的是什么样的计算过程,因此,需要把我们的代数算式改成如下的形式:

C=A+B

C 就代表了计算的结果, A 和 B 表示的就是参与运算的数字, 这是数学模式的一种变形, 但仍然是数学模式。

将上面算式中的字母加上一个数字编号,算式将再次变形为以下形式:

C1=A1+B1

如果我们将字母当成是列编号,数字当成是行编号,用表格的方式来表达这个算式,将是下面的形式:

| 列号行号 | А | В | С | D |
|------|---|---|---|---|
| 1    | 1 | 2 | 3 |   |
| 2    |   |   |   |   |

我们可以这样来理解这个算式: C1 格中的内容等于 A1 格和 B1 格内数字的和。在这里加法并没直接显示出来,但数字间的关系是存在的。

"这不就像是 Excel 的表格吗?"非常正确! Excel 的原型就是数学公式的转换,这也正是我们把 Excel 称为数学模式的原因。

接下来让我们在 Excel 中实现这个算式, 打开 Excel 在左上角的第一格内填入1, 第二格内填入2, 换一种说法, 在 A1 格(Excel 中的正式名称为"单元格") 内填入1, 在 B1 格内填入2, 在 C1 格内填入"=A1+B1"(以等号开始, 不含双 引号), 也就是说 C1 格填入以等号开始的算式, 填写完成后按回车键, C1 格内 将会出现计算的结果: 3。

再来总结一下这个过程:先准备好需要进行计算的数字,A1中的1和B1中的2,接着在保存结果的单元格C1中输入等号,然后可以直接点击A1,再输入加号,再点击B1,Excel会自动把点击到的位置用字母与数字的形式表示出来,按下回车键得到计算结果。

用鼠标点击 C1 单元格,可以在公式栏中看到 C1 中保存的计算公式,当改变 A1 或 B1 中的数字时, C1 中的内容会自动的发生改变,也就是说公式一旦建立, 就可以对不同的输入值进行计算,从而实现公式的重复使用。

前面我们完成的是一个最基本的运算功能,接下来我们来体验一下 Excel 中更强大的一个功能: 公式复制。

当我们有大量的数据需要按照相同的公式进行计算时, Excel 的强大能力就能够充份体现。在下图中我们有六组数据需要分别求合,(假想事例:想得到某次考试每个人两门功课的总成绩)。

|   | C1 - | <i>f</i> ∗ =A1+B | 1 |   |
|---|------|------------------|---|---|
|   | A    | В                | С | D |
| 1 | 1    | 2                | 3 |   |
| 2 | 14   | 12               |   |   |
| 3 | 6    | 8                |   |   |
| 4 | 12   | 15               |   |   |
| 5 | 3    | 15               |   |   |
| 6 | 12   | 6                |   |   |
| 7 |      |                  |   |   |

具体的操作方法是,在第一行 C1 单元格中建立好计算公式,然后点中 C1 格右下角的小黑块向表格的下方进行拖拽,拖动到 C6 时松开鼠标,完成后可以得到如下的结果:

|   | C1 - | <i>f</i> ∗ =A1+B | 1  |           |
|---|------|------------------|----|-----------|
|   | A    | В                | С  | D         |
| 1 | 1    | 2                | 3  |           |
| 2 | 14   | 12               | 26 |           |
| 3 | 6    | 8                | 13 |           |
| 4 | 12   | 15               | 27 |           |
| 5 | 3    | 15               | 18 |           |
| 6 | 12   | 6                | 18 |           |
| 7 |      |                  |    | <b></b> + |

可以看到第一行中的加法运算被应用到了下面的五行,也就是说实现了公式的复制。

点击 C2 框,可以在公式栏中看到该单元格的公式为 A2+B2,实际上 Excel 正 是对行号进行了自动的替换,于是,每一行的计算结果都是该行前两个数的合。 这种用字母和数字的组合来表示某个单元格中的具体数字的做法,在软件设计中 就称为"引用"。

在 Excel 中 "引用"分为两类,一种是"相对引用",一种是"绝对引用", 前面我们用到的是"相对引用",当进行公式复制时,Excel 会对行号或列号进 行自动替换。如果我们将单元格的格式写成\$A\$1 这就称为"绝对引用",当进行 公式复制时,Excel 不会对\$符后的行号或列号进行自动替换。

举个例子,我们可以设定一个计算常数 PI,它的值是 3.14,接下来不同的 半径,对应的圆周长的值是如下的结果:

| C7 - <i>f</i> × |   |  | fx =2 | 2*\$C | \$1*B7 |       |           |
|-----------------|---|--|-------|-------|--------|-------|-----------|
|                 | A |  | В     |       |        | С     | I         |
| 1               |   |  | PI    |       |        | 3.14  |           |
| 2               |   |  | 半径    |       | 周长     |       |           |
| 3               |   |  | 3.    | 00    |        | 18.84 |           |
| 4               |   |  | 4.    | 00    |        | 25.12 |           |
| 5               |   |  | 5.    | 00    |        | 31.40 |           |
| 6               |   |  | 6.    | 00    |        | 37.68 |           |
| 7               |   |  | 12.   | 45    |        | 78.17 |           |
| 8               |   |  |       |       |        |       | <b></b> + |

可以看到 C7 单元格中,采用了绝对引用的\$C\$1 单元格没有发生变化,而相 对引用的 B3 已经自动变成了 B7。灵活运用绝对引用和相对引用,可以使我们的 计算更加的紧凑,比如我们在一个位置设定好某个参数,其它的地方进行绝对引 用,可以确保引用数据的准确性。

记得似乎是在高中的时候,我们开始学习数学函数,赛因(sin)、考赛因(cos) 反来覆去的搞,确实没想到有一天,曾经的这些东西真正成了工作的一部分。 Excel 提供了非富的函数,用法也是比较简单,需要注意的是 Excel 中的三角 函数采用的是弧度位,也就是说,如果你打算输入角度单位,需要自己进行换 算一下,换算的方法如下:

举例: C1=SIN (90\*PI () /180) 在 C1 格内输入等号及其后的内容,按回车 后得到一个 1,表示 90° 对应的 sin 值是 1。

这里用到的 PI()是 Excel 内置的函数,精度那是相当的高,但这也在某些场合带来一些问题,比如和书本上的例题对数字,发现末位总是有误差,这通常是因为所选精度不同造成的,院校的书本里 PI 值通常直接取 3.14 就足够了。

列举一些常用的三角函数,具体参数和用法请参考 Excel 帮助文件。

| COS 返回数字的余弦值   | POWER 返回数的乘幂结果  | SQRT 返回正平方根 |
|----------------|-----------------|-------------|
| SIN 返回给定角度的正弦值 | RADIANS 将度转换为弧度 | SUM 将参数求和   |
| PI 返回 Pi 值     | TAN 返回数字的正切值    |             |

理论上说,只要是能写得清楚的算式就可以通过 Excel 直接得到结果,举一 个较复杂的例子,表速和真空速在换算时通常需要用到一个换算系数称为 K 值, 该值和标准大气的高度和温度有关,使用时,可以通过查表得知,或者用如下 的公式进行精确计算:

C4=ROUND (171233\*SQRT (288+C3-0. 006496\*C2) / POWER (288-0. 006496\*C2, 2. 628), 4)

| C4 |    | • fs | =ROUND (171233*SQRT (28 |   |   |
|----|----|------|-------------------------|---|---|
|    | A  | В    | С                       | D | E |
| 1  |    |      |                         |   |   |
| 2  | 高度 |      | 3000                    | m |   |
| 3  | 温度 | ISA+ | 15                      | Ċ |   |
| 4  | к  |      | 1.1928                  |   |   |
| _  |    |      |                         | ſ |   |

这里的 K 值采用的是精确算法(数值进行了四位小数的取整),输入任意高度值,都可以立即得到相应的 K 值。

再举一个关于地址引用的例子,如果有一列数需要求和,可以用 SUM 函数, 具体如下:

B1=SUM (A1: A10) 在 B1 格中输入等号及其后的内容,将得到 A 列 1 到 10 行的数字之和。简单的做法是这样,输入"=SUM ("之后,用鼠标拖选需要统计 的数据区域,系统会自动填写相应的位置编号,之后松开鼠标,按回车,系统自 动添加函数末尾的括号,并给出计算结果。

对比之下可以知道,连续区域在填写时,用第一个位置和最后一个位置的编号来表示,中间用冒号来连接。

再来看一个"自动编号"的例子,想得到一连串连续的数字,比如给 Word 表格添加一个序号,在 Excel 第一格里填起始编号,假定为1,第二行填=A1+1, 会得到2,然后按照本篇前面提到的公式复制的方法向下拖鼠标,就会得到一连 串的连续数。Ctr1+C,Ctr1+V 之后,Word 表格里需要的编号就解决了。得到连续 编号的方法还有很多,个人比较喜欢这种方式。

Excel 是什么?

参考答案: C = A+B